# Leyendas

# Recurso de apoyo a proceso de migración a software libre

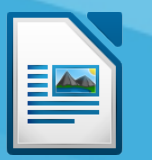

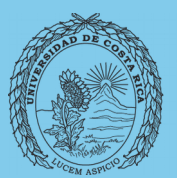

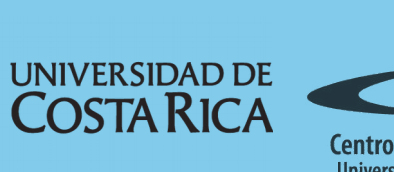

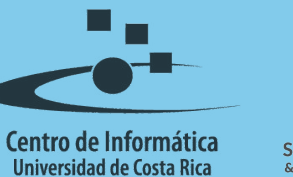

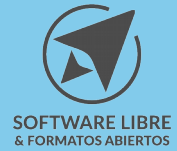

# Tabla de Contenido

| Objetivo     |
|--------------|
| Alcance      |
| Introducción |
| Lovondos     |
|              |
| Licencia     |
| Créditos     |

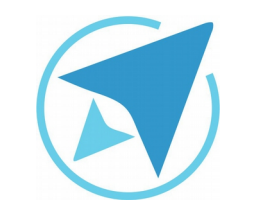

GU-LW-14

#### LEYENDAS

Migración a software libre Centro de Informática Universidad de Costa Rica

Versión 1.0 Pg 3 de 7

# Objetivo

Instruir en el trabajo con leyendas para objetos, tablas, imágenes dentro de un documento de texto en la herramienta LibreOffice.

### Alcance

Guía creada bajo el marco de proceso de migración a software libre, dedicada a personal administrativo, estudiantes o persona usuaria ajena a la Universidad de Costa Rica que requiera su uso para ampliar conocimiento acerca de las herramientas de la aplicación de ofimática LibreOffice en su versión 5.1.5.2

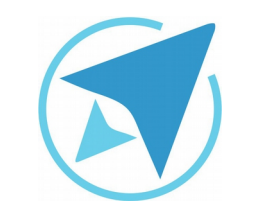

GU-LW-14

#### LEYENDAS

Migración a software libre Centro de Informática Universidad de Costa Rica

Versión 1.0 Pg 4 de 7

# Introducción

Cuando es necesario agregar una descripción a las tablas, imágenes, marcos y objetos de dibujo; lo que usualmente se hace es ingresar texto en la línea de abajo o arriba de estos elementos, y ajustarlo, ya sea con el tabulador o la barra espaciadora, pero si se hace un cambio en la ubicación de la imagen se debe volver a ajustar la descripción.

Esta no es una buena práctica, lo más recomendables es utilizar las opciones que trae la herramienta que permiten agilizar esta labor como lo son las leyendas.

#### Leyendas

Tal y como se menciona anteriormente, se pueden insertar leyendas en diferentes elementos, como imágenes, tablas y objetos.

En el caso de las **imágenes**, **objetos de dibujo** y **marcos** se hace de la siguiente forma:

Dar clic al botón derecho del ratón sobre el elemento y en el menú que se muestra, seleccione la opción **Insertar leyenda**.

| Figura 1: Insertar leyenda<br>C <u>o</u> rtar<br>Copiar<br>Pegar                                                         |                  |
|----------------------------------------------------------------------------------------------------|------------------|
| <u>E</u> ditar con herramienta exter<br><u>R</u> eemplazar imagen<br>Comprimir image <u>n</u><br>G <u>u</u> ardar imagen | na               |
| Re <u>c</u> ortar imagen                                                                                                 |                  |
| An <u>c</u> la<br><u>A</u> juste<br>A <u>l</u> ineación<br><u>P</u> osición<br><u>G</u> irar                             | ><br>><br>><br>> |
| Insertar <u>l</u> eyenda<br>Formato de <u>i</u> magen                                                                    |                  |

Una vez seleccionada esta opción, se muestra una ventana en la que podrá ingresar el texto y realizar algunas configuraciones.

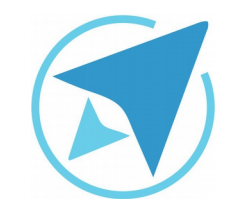

#### LEYENDAS

GU-LW-14

| Figura 2: Cuadro de diálogo Insertar leyenda<br>Insertar leyenda |                                                 |  |
|------------------------------------------------------------------|-------------------------------------------------|--|
| Leyenda                                                          |                                                 |  |
| l<br>Propiedades                                                 |                                                 |  |
| Categoría:                                                       | Ilustración 🗸                                   |  |
| <u>N</u> umeración:                                              | Arábiga (1 2 3) v                               |  |
| <u>S</u> eparador de numeración:                                 |                                                 |  |
| Separa <u>d</u> or:                                              | :                                               |  |
| Posición:                                                        | Debajo ~                                        |  |
| Previsualización                                                 |                                                 |  |
| Ilustración 1                                                    |                                                 |  |
| Ay <u>u</u> da <u>A</u> ceptar                                   | <u>C</u> ancelar Au <u>t</u> o <u>O</u> pciones |  |

Leyenda: en este espacio se ingresa una descripción de la imagen.

**Categoría:** permite cambiar la categoría de la imagen, es decir, cambiar el texto "ilustración" por "figura" o "fotografía". Es importante considerar que en caso de que el texto que se desea colocar no se encuentra en la lista predefinida; se puede agregar

| Migración a software libre |
|----------------------------|
| Centro de Informática      |
| Universidad de Costa Rica  |

Versión 1.0 Pg 5 de 7

manualmente, es decir, se borra la palabra "ilustración" y se escribe en ese espacio la palabra "Figura", por ejemplo.

**Numeración:** permite seleccionar la forma en la que se enumerarán las imágenes, por defecto se muestra la numeración arábiga, si da clic sobre esa sección, se muestra una lista de diferentes numeraciones (alfabética, romana, etc). Esta se llena automáticamente de forma simultanea cada vez que se ingrese una leyenda al texto.

**Separador de numeración:** esta opción permite cambiar el separador cuando la numeración está primero que la categoría, es decir, que en lugar de mostrarse "Ilustración 1" sea vea "1. Ilustración".

**Separador:** Para cambiar el separador que está entre la numeración y la leyenda.

**Posición:** Solo se muestran dos opciones (encima y debajo). Permitiendo cambiar el posicionamiento de la descripción o leyenda que lleva la imagen.

**Previsualización:** Permite tener una vista previa de la leyenda antes de agregarla a la imagen. Este espacio no se puede modificar. Los cambios se realizan en los espacios correspondientes.

**Ayuda:** Abre la ventana de ayuda de la herramienta.

Aceptar: Cierra la ventana agregando una leyenda al texto.

Cancelar: Cierra la ventana sin agregar la leyenda al texto.

**Auto...:** Abre la ventana que permite añadir leyendas de forma automática cuando se agregan algunos elementos al documento y permite configurar las opciones.

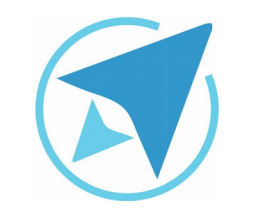

#### LEYENDAS

GU-LW-14

| Migración a software libre |
|----------------------------|
| Centro de Informática      |
| Universidad de Costa Rica  |

Versión 1.0 Pg 6 de 7

| Figura 3: Insertar leyenda automática                                             |                                  |                                  |  |  |
|-----------------------------------------------------------------------------------|----------------------------------|----------------------------------|--|--|
| Leyenda                                                                           |                                  |                                  |  |  |
| Añadir leyendas                                                                   | Leyenda                          |                                  |  |  |
| Tabla da Libra Offica Writar                                                      | <u>C</u> ategoría:               | Figura ~                         |  |  |
| Marco de LibreOffice Writer                                                       | <u>N</u> umeración:              | Arábiga (1 2 3)                  |  |  |
| Imagen de LibreOffice Writer                                                      | <u>S</u> eparador de numeración: |                                  |  |  |
| <ul> <li>Hoja de cálculo de LibreOffice</li> <li>Dibujo de LibreOffice</li> </ul> | Separador:                       |                                  |  |  |
| Fórmula de LibreOffice                                                            | Pos <u>i</u> ción:               | Debajo                           |  |  |
| <ul> <li>Diagrama de LibreOffice</li> <li>Presentación de LibreOffice</li> </ul>  | Numeración de leyendas p         | or capítulos                     |  |  |
| Orden de leyendas                                                                 | Ni <u>v</u> el:                  | 1 v                              |  |  |
| Categoría primero 🗸                                                               | Separa <u>d</u> or:              |                                  |  |  |
| Figure 1                                                                          | Categoría y formato de ma        | rco                              |  |  |
| Figura 1                                                                          | Estilo de carácter:              | Ninguna ~                        |  |  |
|                                                                                   | ✓ <u>A</u> plicar borde y sombra |                                  |  |  |
| Ay <u>u</u> da                                                                    |                                  | <u>A</u> ceptar <u>C</u> ancelar |  |  |

En esta ventana encontramos las siguientes opciones.

- Numerar leyendas por capítulo: Primero se debe comprobar que el texto del documento está organizado por capítulos.
- Estilo de caracter: Permite elegir en lista que se muestra, el estilo de caracter que tendrá el marco, además de aplicar borde y sombra.
- Orden de leyenda: Para que inicie por categoría, mes decir que se muestre primero la palabra "Figura" o "tabla" o que inicie por numeración, es decir que se muestre

primero el número o la letra, al elegir esta última opción se activa el campo "Separador de numeración" que se describió anteriormente.

| Figura 4: Opciones de leyenda |                                  |  |  |  |
|-------------------------------|----------------------------------|--|--|--|
| Opciones de leyenda           |                                  |  |  |  |
| Numeración de leye            | endas por capítulo               |  |  |  |
| <u>N</u> ivel:                | [Ninguno] v                      |  |  |  |
| <u>S</u> eparador:            |                                  |  |  |  |
| Formato y categoría de marco  |                                  |  |  |  |
| Estilo de carácter:           | [Ninguno] ~                      |  |  |  |
| Aplicar borde y s             | sombra                           |  |  |  |
| Leyenda                       |                                  |  |  |  |
| Orden de leyenda:             | Iniciar por categoría 🗸 🗸        |  |  |  |
| Ay <u>u</u> da                | <u>A</u> ceptar <u>C</u> ancelar |  |  |  |

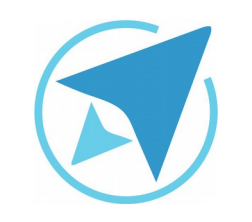

#### LEYENDAS

GU-LW-14

Migración a software libre Centro de Informática Universidad de Costa Rica

Versión 1.0 Pg 7 de 7

## Licencia

El texto del presente documento está disponible de acuerdo con las condiciones de la Licencia Atribución-NoComercial 3.0 Costa Rica (CC BY-NC 3.0) de Creative Commons.

Las capturas de pantalla muestran marcas registradas cuyo uso es permitido según su normativa

Usted es libre:

- Compartir copiar, distribuir, ejecutar y comunicar públicamente la obra.
- Hacer obras derivadas.

Bajo las siguientes condiciones:

- Atribución Debe reconocer los créditos de la obra de la manera especificada por el autor.
- No comercial No puede usar esta obra para fines comerciales.
- Compartir bajo al misma licencia.

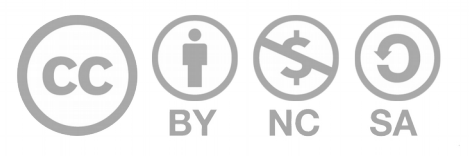

# Créditos

Guía para Writer\_LibreOffice

| Versión 1.0         | Autor: Bach. Xiomara Céspedes Jiménez |
|---------------------|---------------------------------------|
| Últ. Actualización: | Bach. Katherine Araya Gómez           |
| 31 de agosto, 2016  |                                       |

Este documento se elaboró en el marco del proceso de **"Migración a Software Libre de la Universidad de Costa Rica"** (<u>https://www.ucr.ac.cr/</u>), coordinado por el Centro de Informática.

#### Más información: Centro de Informática Comunidad de Software Libre de la UCR Migración a Software Libre

Contacto: soporte.migracion@ucr.ac.cr

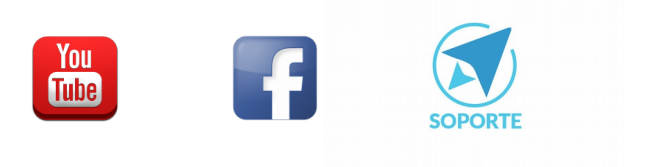